# Tips om de ARP-tabel beschikbaar te houden voor DHCP IP-adressering

## Doel

Dit artikel legt uit hoe u de adresresolutie Protocol (ARP)-tabel van een switch kunt instellen om de verlopen Media Access Control-adressen (MAC) van de ARP-tabel dikwijls te wissen. Daarnaast illustreert dit artikel hoe de ARP-tabel handmatig moet worden verwijderd. Deze opties zijn oplossingen om <u>CSCvn36700 af</u> te <u>breken</u>.

## Inleiding

ARP voert een vereiste functie uit in IP-routing. ARP vindt het MAC-adres, ook bekend als het hardwareadres, van een host vanaf zijn bekend IP-adres. ARP onderhoudt een cache (tabel) waarin MAC-adressen worden toegewezen aan IP-adressen. ARP maakt deel uit van alle Cisco-apparaten die IP uitvoeren.

Sommige Cisco Small Business-switches kunnen op Layer 3 draaien en de serverondersteuning van Dynamic Host Configuration Protocol (DHCP) kunnen implementeren. DHCP wordt vaak gebruikt om IP-adressen automatisch aan apparaten toe te wijzen. Wanneer een switch als een DHCP-server met juiste DHCP-pools wordt geconfigureerd, is er doorgaans geen interventie nodig om IP-adressen aan klanten toe te wijzen.

Wanneer een IP-adres is toegewezen, krijgt het ook een DHCP-leasetijd. Als de leaseovereenkomst voor het verstrijken van de looptijd is vernieuwd, wordt hetzelfde IPadres gewoonlijk op het apparaat gehouden en krijgt het een nieuwe leasetijd. Dit gebeurt doorgaans wanneer een apparaat consistent met een netwerk is verbonden.

Als een apparaat is afgesloten, tussen netwerken is verplaatst of het netwerk opnieuw is opgestart, kan de IP-adresreservering verlopen. Deze verlopen adressen worden normaal een tijdje behouden, overeenkomend met het MAC-adres dat het is toegewezen. Dit wordt in de DHCP-serverdatabase als een houdsterplaats bewaard zodat als een client zich opnieuw bij het netwerk aansluit, deze hetzelfde IP-adres kan worden toegewezen als voorheen. Dit kan handig zijn, maar als er veel apparaten zijn die zich bij een netwerk aansluiten en een netwerk verlaten, kan de verlopen lijst zeer snel worden.

Elke keer dat een nieuw apparaat met elkaar verbonden is, moet er een IP-adres aan worden toegewezen. Als u een netwerk runt waar veel verlopen IP adressen zijn die niet snel genoeg zijn gewist, kan de pool van DHCP uit IP adressen lopen en heeft geen om aan nieuwe cliënten uit te geven. Er zijn een paar opties om dit potentiële probleem te voorkomen.

Optie 1: Configuratie van de switch om de ARP-tabel vaker te wissen

Optie 2: Schakel de ARP-lijst handmatig uit

Lees ook om eerst uw instellingen te controleren binnen de GUI (Graphical User Interface -

grafische gebruikersinterface) van de switch.

#### Toepasselijke apparaten

SF200 SG200 SF300 SG300 SG350X-software SG500X-software SG550X-software SG550

## SG550XG router

### Softwareversie

Van toepassing op alle versies

## Controleer instellingen in de GUI

Stap 1. Meld u aan bij de Cisco-schakelaar door de **gebruikersnaam** en het **wachtwoord** in te voeren. Klik op **Inloggen**. Standaard zijn de gebruikersnaam en het wachtwoord *cisco*, maar omdat u aan een bestaand netwerk werkt, dient u uw eigen gebruikersnaam en wachtwoord te hebben. Voer in plaats daarvan deze geloofsbrieven in.

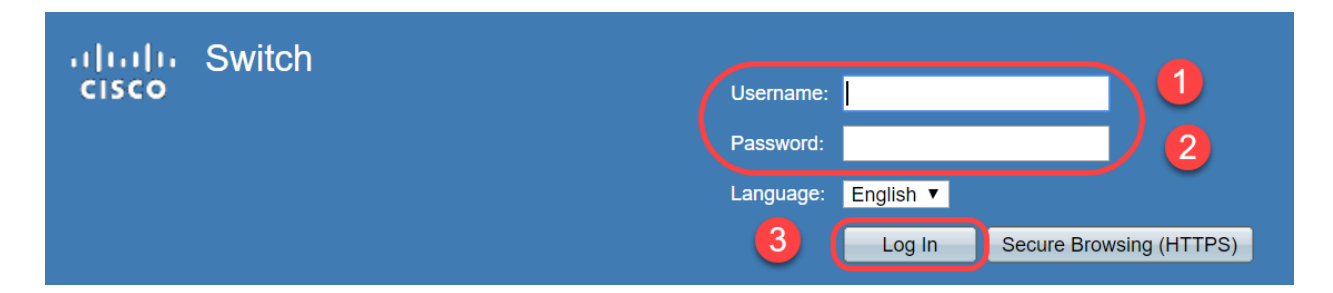

Stap 2. Navigeer naar **IP Configuration > DHCP-server > Properties** en controleer of de *DHCP-serverstatus* **ingeschakeld** is.

| Gisco SG300-28 2                              | 28-Port Gigabit Managed Switch |
|-----------------------------------------------|--------------------------------|
| Getting Started                               | Properties                     |
| <ul> <li>Status and Statistics</li> </ul>     |                                |
| <ul> <li>Administration</li> </ul>            | DHCP Server Status: 🕢 Enable   |
| <ul> <li>Port Management</li> </ul>           |                                |
| <ul> <li>Smartport</li> </ul>                 | Apply Cancel                   |
| <ul> <li>VLAN Management</li> </ul>           |                                |
| <ul> <li>Spanning Tree</li> </ul>             |                                |
| MAC Address Tables                            |                                |
| Multicast                                     |                                |
| IP Configuration                              |                                |
| <ul> <li>IPv4 Management and Inter</li> </ul> |                                |
| IPv4 Interface                                |                                |
| IPV4 Routes                                   |                                |
| ARP Proxy                                     |                                |
| UDP Relay/IP Helper                           |                                |
| DHCP Snooping/Relay                           |                                |
| THCP Server                                   |                                |
| Properties<br>Notwork Boole                   |                                |

Stap 3. Navigeer naar **IP-configuratie > DHCP-server > Netwerkpools**. Controleer onder *Tabel voor netwerkpool* de details inclusief het *aantal huuradressen*.

| sG300-28                                                                                                    | 28-Port Gigat         | oit Manage    | d Switch           |                  |                | cisco Language;            |
|----------------------------------------------------------------------------------------------------|-----------------------|---------------|--------------------|------------------|----------------|----------------------------|
| Spanning Tree     MAC Address Tables                                                                                                    | Network Pools         | 6             |                    |                  |                |                            |
| Multicast                                                                                                    | Network Pool Tab      | le            |                    |                  |                |                            |
| IP Configuration                                                                                                    | Pool Name             | Network Mask  | Address Pool Start | Address Pool End | Lease Duration | Number of Leased Addresses |
| <ul> <li>IPv4 Management and Inter</li> </ul>                                                                                                    |                       | 255.255.255.0 | 192.168.1.10       | 192.168.1.253    | 1d 0h 0m       | 0                          |
| <ul> <li>IPv4 Interface</li> <li>IPv4 Routes</li> <li>ARP</li> <li>ARP Proxy</li> <li>UDP Relay/IP Helper</li> <li>DHCP Snooping/Relay</li> <li>DHCP Server</li> <li>Properties</li> <li>Network Pools</li> <li>Excluded Addresses</li> <li>Static Hosts</li> <li>DHCP Options</li> <li>Address Binding</li> <li>IPv6 Management and Inter</li> <li>Domain Name System</li> </ul> | Add<br>DHCP Server Of | Edit          | Delete Detai       | S                |                |                            |

Opmerking: In dit voorbeeld geeft *het aantal huuradressen nul* weer, aangezien er geen klanten verbonden zijn.

Stap 4. Navigeer naar IP Configuration > DHCP-server > Address Binding om de verlopen

client-details te zien. Standaard wordt de gehuurde tijd van DHCP voor één dag ingesteld. Zodra de geleasede tijd voor een DHCP-client is verlopen en de client is losgekoppeld van het netwerk, zal de switch die ingang als *Verlopen* status nog een tijd vasthouden.

| - 1 1-                                 |        |               |                    |                      |                          |         |         |
|----------------------------------------|--------|---------------|--------------------|----------------------|--------------------------|---------|---------|
| SG300-28PF                             | 28     | B-Port Gia    | abit PoE+          | Managed Switch       |                          |         |         |
| Catting Otastad                        |        | 192 168 95 12 | Client Identifier  | 01 94 bf 2d f1 81 65 | 2018-Oct-19 00:00:-29324 | Dynamic | Expired |
| Getung Started                         | H      | 102 168 05 13 | Client Identifier  | 01 14 20 5e 8f 42 0e | 2018-Oct-20 00:00:-34234 | Dynamic | Expired |
| Status and Statistics                  |        | 102 169 05 14 | Client Identifier  | 01 40 57 03 50 15 66 | 2018-Oct-21 00:00:-34254 | Dynamic | Expired |
| Administration     Dort Management     |        | 192.100.95.14 | Client Identifier  | 01.40.57.02.56.15.00 | 2018-Oct-21 00:00:-27903 | Dynamic | Expired |
| Port Management     Cmodpod            |        | 192.108.95.15 | Client Identilier  | 01.80.50.13.63.00.00 | 2018-Oct-20 00.0034099   | Dynamic | Expired |
| Smartport                              |        | 192.168.95.16 | Client Identifier  | 01.10.db.e2.65.d4.60 | 2018-Oct-20 10:41:30     | Dynamic | Expired |
| VLAN Management                        |        | 192.168.95.17 | Client Identifier  | 01.b4.f/.a1.c0.c2.20 | 2018-Oct-21 00:00:-45672 | Dynamic | Expired |
| Spanning Tree                          |        | 192.168.95.18 | Client Identifier  | 01.fc.d8.48.d9.2a.7e | 2018-Oct-21 00:00:-36500 | Dynamic | Expired |
| MAC Address Tables                     |        | 192.168.95.19 | Client Identifier  | 01.54.33.cb.67.1f.69 | 2018-Oct-20 00:00:-45676 | Dynamic | Expired |
| Multicast                              |        | 192.168.95.20 | Client Identifier  | 01.64.5a.04.b0.83.a6 | 2018-Oct-20 10:04:11     | Dynamic | Expired |
| • IP Configuration                     |        | 192.168.95.21 | Client Identifier  | 01.80.ed.2c.9f.95.0b | 2018-Oct-19 09:38:24     | Dynamic | Expired |
| V                                      |        | 192.168.95.22 | Client Identifier  | 01.4c.57.ca.46.76.1a | 2018-Oct-20 00:00:-29323 | Dynamic | Expired |
| IPv4 Interface                         |        | 192.168.95.23 | Client Identifier  | 01.c4.b3.01.d4.aa.dd | 2018-Oct-19 09:42:03     | Dynamic | Expired |
| IPv4 Routes                            |        | 192.168.95.24 | Client Identifier  | 01.3c.2e.f9.24.ef.7d | 2018-Oct-21 00:00:-30419 | Dynamic | Expired |
| ARP                                    |        | 192.168.95.25 | Client Identifier  | 01.a0.56.f3.cd.7f.4e | 2018-Oct-19 10:15:07     | Dynamic | Expired |
| ARP Proxy                              |        | 192.168.95.26 | Client Identifier  | 01.a0.4e.a7.0c.f6.06 | 2018-Oct-20 00:00:-47162 | Dynamic | Expired |
| DHCP Spooping/Relay                    |        | 192.168.95.27 | Client Identifier  | 01.30.35.ad.bf.37.76 | 2018-Oct-20 00:00:-46586 | Dynamic | Expired |
| DHCP Server                            |        | 192.168.95.28 | Client Identifier  | 01.0c.d7.46.26.bb.0b | 2018-Oct-21 00:00:-26690 | Dynamic | Expired |
| Properties                             |        | 192.168.95.29 | Client Identifier  | 01.14.56.8e.6b.00.85 | 2018-Oct-21 00:00:-31124 | Dynamic | Expired |
| Network Pools                          |        | 192.168.95.30 | Client Identifier  | 01.24.18.1d.31.a5.6e | 2018-Oct-20 00:00:-31676 | Dynamic | Expired |
| Excluded Addresses                     |        | 192.168.95.31 | Client Identifier  | 01.a0.99.9b.45.33.61 | 2018-Oct-21 00:00:-25319 | Dynamic | Expired |
| Static Hosts                           |        | 192.168.95.32 | Client Identifier  | 01.f0.d7.aa.7f.af.a0 | 2018-Oct-21 00:00:-44698 | Dynamic | Expired |
| Address Binding                        |        | 192,168,95,33 | Client Identifier  | 01.7c.04.d0.2b.1f.0a | 2018-Oct-21 00:00:-24125 | Dynamic | Expired |
|                                        |        | 192 168 95 34 | Client Identifier  | 01 3c f8 62 d9 0a 62 | 2018-Oct-21 00:00:-25297 | Dynamic | Expired |
| IPv6 Management and Interfact          |        | Delete        | Caloria racinalier | 01.00.02.00.04.02    | 2010 00121 00.00. 20201  | Synamic | Lipitou |
| <ul> <li>Domain Name System</li> </ul> |        | Delete        |                    |                      |                          |         |         |
| © 2010 2014 Cisco Systems Inc. All     | Diabte | Pacapiad      |                    |                      |                          |         |         |
| Systems, Inc. All                      | raynts | Reserved.     |                    |                      |                          |         |         |

Stap 5. Navigeer naar **Status en Statistieken > TCAM-gebruik** en controleer de *maximale CAM-ingangen voor IPv4 en niet-IP*. Ternary Content-Adressable Memory (TCAM) is het geheugen in een switch die gebaseerd is op MAC-adrestabellen en deze bekijkt. Standaard is de maximale ARP-tabelgrootte 128 items. Wanneer de switch in Layer 3 modus staat, wordt de ARP-tijd standaard ook ingesteld op 60.000 seconden. Wanneer de ARP-tabel zijn maximale capaciteit bereikt, zal de switch stoppen met het leren van nieuwe MAC-adressen totdat de inactieve (verlopen) MAC-adressen zijn gewist.

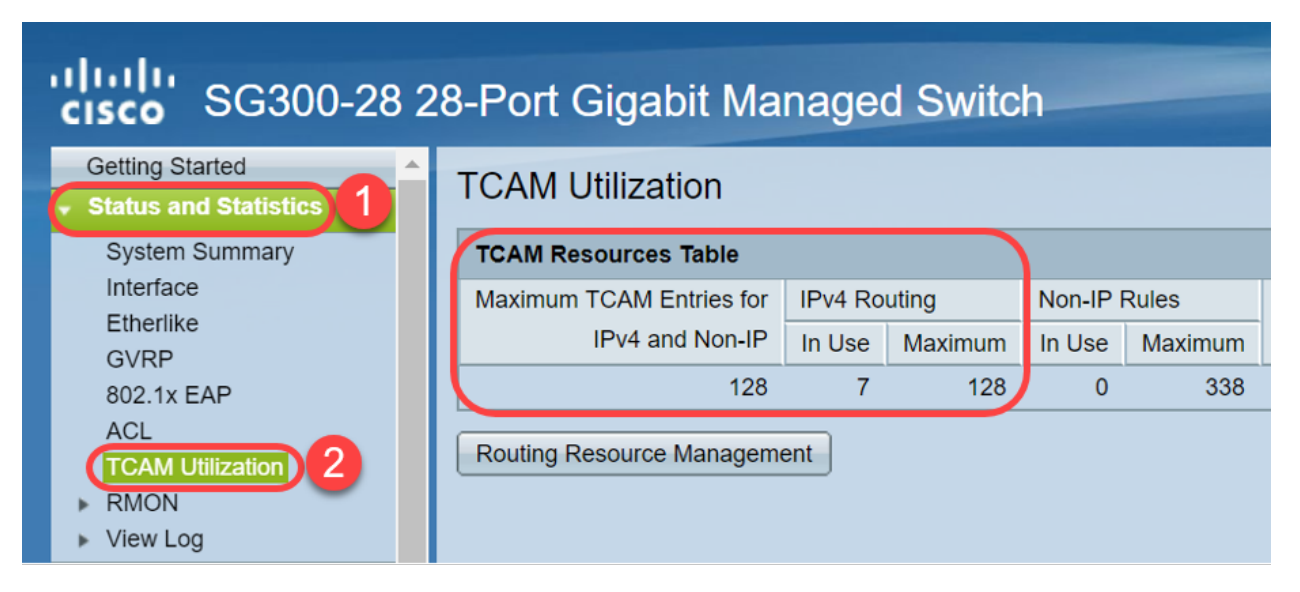

Optie 1: Configuratie van de switch om de ARP-tabel vaker te wissen

Het wissen van ARP tabel zal nieuwe cliënten van DHCP in staat stellen om een IP adres uit de pool van DHCP te krijgen. Dit kunt u de instellingen voor de ARP-tijd terugbrengen naar 300 seconden vanaf de standaard 60.000 seconden. Dit zal verlopen MAC adressen van de ARP tabel vaker op een regelmatige basis wissen.

Stap 1. Navigeer naar **IP Configuration > ARP** om de standaard *ARP-invoerpagina* te controleren is ingesteld als 60000 en de optie *Normal Age Out* is ingeschakeld.

| de de                                         |                                                                      |
|-----------------------------------------------|----------------------------------------------------------------------|
| GISCO SG300-28 2                              | 28-Port Gigabit Managed Switch                                       |
| Catting Started                               |                                                                      |
|                                               | ARP                                                                  |
| Status and Statistics                         |                                                                      |
| Administration                                | G ARP Entry Age Out: 60000 sec (Range: 1 - 40000000, Default: 60000) |
| <ul> <li>Port Management</li> </ul>           |                                                                      |
| <ul> <li>Smartport</li> </ul>                 | Clear ARP Table Entries: All                                         |
| <ul> <li>VLAN Management</li> </ul>           | Static                                                               |
| <ul> <li>Spanning Tree</li> </ul>             | Normal Age Out                                                       |
| MAC Address Tables                            |                                                                      |
| Multicast                                     | Apply Cancel                                                         |
| IP Configuration                              |                                                                      |
| <ul> <li>IPv4 Management and Inter</li> </ul> | ARP Table                                                            |
| IPv4 Interface                                | Filter: Interface equals to VLAN 1 V Go Clear Filter                 |
| IPv4 Routes                                   | Interface IP Address MAC Address Status                              |
| ARP Proxy                                     | ULAN 1 192.168.1.90 e8:6a:64:65:18:8a Dynamic                        |
| UDP Relay/IP Helper                           | Add Edit Delete                                                      |
| DHCP Snooping/Relay                           |                                                                      |

Stap 2. Bewerk de waarde **van** het **ARP-**invoertijdperk in **300** seconden en laat standaard de **knop** Normal Age Out selecteren. Klik op **Toepassen**.

| Gisco SG300-28 2                          | 28-Port Gigabit Managed Switch                                       |
|-------------------------------------------|----------------------------------------------------------------------|
| Getting Started                           |                                                                      |
| <ul> <li>Status and Statistics</li> </ul> |                                                                      |
| <ul> <li>Administration</li> </ul>        | C ARP Entry Age Out: 300 Sec (Range: 1 - 40000000 Default: 60000)    |
| <ul> <li>Port Management</li> </ul>       |                                                                      |
| <ul> <li>Smartport</li> </ul>             | Clear ARP Table Entries: All                                         |
| <ul> <li>VLAN Management</li> </ul>       | Static                                                               |
| <ul> <li>Spanning Tree</li> </ul>         | Normal Age Out 2                                                     |
| <ul> <li>MAC Address Tables</li> </ul>    |                                                                      |
| <ul> <li>Multicast</li> </ul>             | Apply Cancel                                                         |
| <ul> <li>IP Configuration</li> </ul>      |                                                                      |
|                                           | ARP Table                                                            |
| IPv4 Interface                            | Filter:     Interface equals to     VLAN 1 V     Go     Clear Filter |
| ARP                                       | Interface IP Address MAC Address Status                              |
| ARP Proxy                                 | VLAN 1 192.168.1.90 e8:6a:64:65:18:8a Dynamic                        |
| UDP Relay/IP Helper                       | Add Edit Delete                                                      |
| DHCP Shooping/Relay     DHCP Server       |                                                                      |

Stap 3. Selecteer **Configuratie kopiëren/opslaan** om de actieve configuratie in de opstartconfiguratie op te slaan. Dit waarborgt dat de configuratie na een herstart of herstart van de switch blijft.

| cisco SG300-28 2                                                                                                    | 28-Port Gigabit Managed Switch                                                                                                    |
|----------------------------------------------------------------------------------------------------|----------------------------------------------------------------------------------------------------|
| Getting Started    Status and Statistics  Administration  Port Management                                                                                                    | ARP Success. To permanently save the configuration, go to the Copy/Save Configuration page or click the Save icon.                                                                                                    |
| Smartport     VLAN Management     Spanning Tree     MAC Address Tables     Multicast     IP Configuration                                                                                                    | • ARP Entry Age Out:           300        sec (Range: 1 - 40000000, Default: 60000)          Clear ARP Table Entries:           All           Dynamic          Static          Normal Age Out           Normal Age Out                                             |
| <ul> <li>IPv4 Management and Inter<br/>IPv4 Interface</li> <li>IPv4 Routes</li> <li>ARP</li> <li>ARP Proxy</li> <li>UDP Relay/IP Helper</li> <li>DHCP Snooping/Relay</li> <li>DHCP Server</li> <li>Properties</li> <li>Network Pools</li> </ul> | Apply       Cancel         ARP Table       Filter:         Interface equals to       VLAN 1 V         Interface       IP Address         MAC Address       Status         VLAN 1       192.168.1.90         e8:6a:64:65:18:8a       Dynamic         Add       Edit |

Stap 4. *Onder Source File Name*, controleer of **de configuratie** actief is. Controleer onder *Bestandsnaam* of de **configuratie van het opstartbestand** is geselecteerd. Klik op **Toepassen** 

| cisco SG300-28 2                                                                                                    | 8-Port Gigabit Managed Switch                                                                                                    |
|----------------------------------------------------------------------------------------------------|----------------------------------------------------------------------------------------------------|
| Getting Started    Status and Statistics    Administration  System Settings                                                  | Copy/Save Configuration<br>All configurations that the switch is currently using are in the running<br>To retain the configuration between reboots, make sure you copy the |
| Console Settings<br>User Accounts<br>Idle Session Timeout                                                                    | Source File Name:   Running configuration  Startup configuration  Destination File Name:  Running configuration                                                            |
| <ul> <li>Time Settings</li> <li>System Log</li> </ul>                                                                        | Startup configuration                                                                                                    |
| <ul> <li>File Management</li> <li>Upgrade/Backup Firmwar</li> <li>Active Image</li> <li>Download/Backup Configure</li> </ul> | Sensitive Data:<br>Exclude<br>Encrypted<br>Plaintext<br>Available sensitive data options are deterr                                                                        |
| Configuration Files Prope                                                                                                    | Save Icon Blinking: Enabled                                                                                                    |
| DHCP Auto Configuration<br>Reboot                                                                                            | Apply Cancel Disable Save Icon Blinking                                                                                                    |

.

Stap 5. Dit pop-upvenster wordt weergegeven. Klik op **OK** om de nieuwe instellingen op de schakelaar toe te passen.

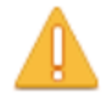

Please note: navigation to other screens while copy operation is in progress will abort the process.

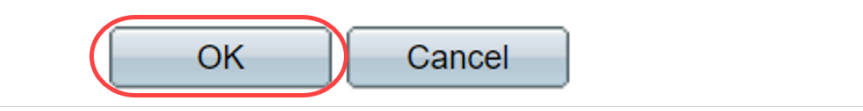

## Optie 2: Schakel de ARP-lijst handmatig uit

Een tweede optie is de lijst handmatig te wissen om ruimte voor andere klanten te maken om een IP adres te krijgen. Deze actie zal geen toekomstige ARP-clearing instellen omdat het een handmatige handeling is. Dit proces kan zo nodig worden herhaald.

Stap 1. Navigeer naar **IP Configuration > ARP**. Onder *Clear ARP Table* ingeeft, selecteert u het type ARP-vermeldingen dat uit het systeem moet worden gewist.

Alle — Verwijdert alle statische en dynamische adressen direct.

Dynamisch — Verwijdert alle dynamische adressen direct.

Static — Verwijdert alle statische adressen direct.

**Normal Age Out** — Verwijdert dynamische adressen op basis van de geconfigureerde ARP Entry Age Out Time.

Opmerking: In dit voorbeeld wordt Alles geselecteerd.

| Klik op Toepassen.  | De ARP mondiale | instellingen | worden | tijdelijk na | aar het | actieve |
|---------------------|-----------------|--------------|--------|--------------|---------|---------|
| configuratiebestand | geschreven.     |              |        |              |         |         |

| cisco SG300-28 2                              | 8-Port Gigabit Managed Switch                                    |
|-----------------------------------------------|------------------------------------------------------------------|
| Getting Started                               | ARP                                                              |
| <ul> <li>Status and Statistics</li> </ul>     |                                                                  |
| <ul> <li>Administration</li> </ul>            | ARP Entry Age Out: 300 sec (Range: 1 - 40000000, Default: 60000) |
| <ul> <li>Port Management</li> </ul>           |                                                                  |
| <ul> <li>Smartport</li> </ul>                 | Clear ARP Table Entries:  All                                    |
| <ul> <li>VLAN Management</li> </ul>           | Static                                                           |
| <ul> <li>Spanning Tree</li> </ul>             | <ul> <li>Normal Age Out</li> </ul>                               |
| <ul> <li>MAC Address Tables</li> </ul>        |                                                                  |
| Multicast                                     | Apply Cancel                                                     |
| IP Configuration                              | 4                                                                |
| <ul> <li>IPv4 Management and Inter</li> </ul> | ARP Table                                                        |
| IPv4 Interface                                | Filter: Interface equals to VLAN 1 V Go Clear Filter             |
| ARP 2                                         | Interface IP Address MAC Address Status                          |

Stap 2. Klik op het pictogram Kopie/configuratie opslaan of het pictogram knipperen Opslaan

om de configuratie permanent op te slaan.

| cisco SG300-28 2                              | 8-Port Gigabit Managed Switch                                                                                  |
|-----------------------------------------------|----------------------------------------------------------------------------------------------------|
| <ul> <li>Status and Statistics</li> </ul>     | ARP                                                                                                    |
| <ul> <li>Administration</li> </ul>            |                                                                                                    |
| <ul> <li>Port Management</li> </ul>           | Success. To permanently save the configuration, go to the Copy/Save Configuration bage or click the Save icon. |
| <ul> <li>Smartport</li> </ul>                 |                                                                                                    |
| <ul> <li>VLAN Management</li> </ul>           |                                                                                                    |
| <ul> <li>Spanning Tree</li> </ul>             | ARP Entry Age Out: 300 sec (Range: 1 - 40000000, Default: 60000)                                               |
| MAC Address Tables                            | Clear ARP Table Entries: O All                                                                                 |
| <ul> <li>Multicast</li> </ul>                 | Dynamic Statis                                                                                                 |
| ✓ IP Configuration                            | Stauc     Normal Age Out                                                                                       |
| <ul> <li>IPv4 Management and Inter</li> </ul> |                                                                                                    |
| IPv4 Interface                                | Apply Cancel                                                                                                   |
| IPv4 Routes                                   |                                                                                                    |
| ARP Proxy                                     | ARP Table                                                                                                    |

Stap 3. U wordt opnieuw gericht naar de pagina *Configuration voor het kopiëren en opslaan.* Controleer of de *naam van het bronbestand* is geselecteerd omdat de **configuratie** wordt uitgevoerd en *de naam van het doelbestand* is geselecteerd als **opstartconfiguratie**, klik op **Toepassen.** 

| ناریزان<br>دisco SG300-28 2                                                                                                    | 28-Port Gigabit Managed Switch                                                                                                    |
|----------------------------------------------------------------------------------------------------|----------------------------------------------------------------------------------------------------|
| <ul> <li>Status and Statistics</li> <li>Administration</li> <li>System Settings</li> <li>Console Settings</li> <li>User Accounts</li> </ul> | Copy/Save Configuration<br>All configurations that the switch is currently using are in the runnin<br>To retain the configuration between reboots, make sure you copy to  |
| Idle Session Timeout  Time Settings  System Log  File Management                                                                            | Source File Name:<br>Source File Name:<br>Destination File Name:<br>Running configuration<br>Running configuration<br>Startup configuration<br>Startup configuration<br>2 |
| Upgrade/Backup Firmwar<br>Active Image<br>Download/Backup Config<br>Configuration Files Prope                                               | Sensitive Data:<br>Exclude<br>Encrypted<br>Plaintext<br>Available sensitive data options are det                                                                          |
| Copy/Save Configuration<br>DHCP Auto Configuration<br>Reboot<br>Routing Resources                                                           | Save Icon Blinking: Enabled           Apply         Cancel         Disable Save Icon Blinking                                                                             |

Stap 4. Dit pop-upvenster wordt weergegeven. Klik op **OK** om de nieuwe instellingen op de schakelaar toe te passen.

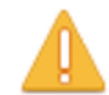

Please note: navigation to other screens while copy operation is in progress will abort the process.

| OK Cancel |  |
|-----------|--|
|-----------|--|

## Conclusie

U hebt nu de ARP-tabel ingesteld om de ARP-lijst vaker te verwijderen of handmatig te verwijderen.

Bekijk een video gerelateerd aan dit artikel...

Klik hier om andere Tech Talks uit Cisco te bekijken